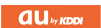

# K003

USBドライバインストールマニュアル

READ THIS MANUAL TO MASTER THE CELLULAR PHONE

www.au.kddi.com

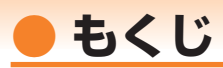

本書は、「KOO3」とパソコンをUSBケーブル(別売)を使用して接続し、インターネット通信や同梱のCD-ROMの各種ツールをご利用になるための「USBドライバ」のインストール方法を説明しています。

| USBドライバをインストールする   | ·З |
|--------------------|----|
| パソコンに接続する          | 4  |
| 接続状態を確認する          | 4  |
| USBドライバをアンインストールする | ·6 |
| USBドライバを再インストールする  | ·7 |
| コマンドリファレンス         | -8 |
|                    |    |

■インストール/アンインストールする場合は、Administrator(管理者)権限のあるユーザーアカ ウント(利用者資格)で作業をしてください。詳しくはWindowsのヘルプを参照してください。 ※ ユーザーアカウントは、次の手順でご確認いただけます。

- ・Windows Vistaの場合: [スタート]→[コントロールパネル]→[ユーザーアカウントと家族のための安全設定]→[ユーザーアカウント]
- ・Windows XPの場合: [スタート]→[コントロールパネル]→[ユーザーアカウント]
- ※ 本書の画面はWindows Vistaパソコンのもので、機種により異なる場合があります。Windows XPについても、同様の操作でパソコンにUSBドライバをインストールすることができます。

| ●本製品の使用環境は以下のとおりです。                                                              |                                                                                                    |                                                                                                    |  |  |  |
|----------------------------------------------------------------------------------|----------------------------------------------------------------------------------------------------|----------------------------------------------------------------------------------------------------|--|--|--|
|                                                                                  | OS                                                                                                    | Microsoft® Windows® XP/Windows Vista®32ビット版の各日本語版<br>がプリインストールされているパソコン(アップグレードされた場合は動<br>作保証いたしません) |  |  |  |
|                                                                                  | CPU                                                                                                    | Intel® Pentium® Ⅱプロセッサ300MHz以上、または同等の性能を有す<br>る互換CPU                                                 |  |  |  |
|                                                                                  | USBポート                                                                                                    | USB1.1以上                                                                                             |  |  |  |
|                                                                                  | ハードディスク                                                                                                    | 10MB以上の空き容量                                                                                          |  |  |  |
| ーーーーーーーーーーーーーーーーーーーーーーーーーーーーーーーーーーーー                                             |                                                                                                    |                                                                                                    |  |  |  |
| ●本書は、お客様がWindows®の基本操作に習熟していることを前提にしています。パソコンの<br>操作については、お使いのパソコンの取扱説明書をご覧ください。 |                                                                                                    |                                                                                                    |  |  |  |
| ●本書の内容の一部または全部を無断転載することは、禁止されています。                                               |                                                                                                    |                                                                                                    |  |  |  |
|                                                                                  | <ul> <li>●本書および本ソフトウェア使用により生じた損害、逸失利益または第三者からのいかなる請求<br/>につきましても、弊社は一切その責任を負いませんのであらかじめご了承ください。</li> <li>●本書の内容に関して、将来予告なしに変更することがあります。</li> </ul> |                                                                                                    |  |  |  |

●本書の内容については万全を期しておりますが、万一ご不審な点や記載漏れなどお気づきの点がありましたら、ご連絡ください。

Microsoft® Windows®、Windows Vista®は米国Microsoft Corporationの米国およびその他の 国における登録商標です。

また、本書に記載の製品名等の固有名詞および機能名称等は、それぞれ各社が商標または登録商標として使用している場合があります。とくに本文中では、®マーク、™マークは明記しておりません。

### USBドライバをインストールする

### インストールが完了するまでKOO3をパソコンに接続しないでください。

- 付属のCD-ROMからインストールする場合は、CD-ROMトップ画面から[データ通信ツール] →[各ソフトの個別インストールはこちら]→USBドライバの[インストール]→[インストール 開始]をクリックします。
- -ファイルのダウンロード セキュリティの警告 2. "ファイルのダウンロード"画面で 8 [実行(R)] をクリックしてください。 このファイルを実行または保存しますか? 引き続き、ヤキュリティの警告画面 名前: K003 Driver.EXE 種類: アプリケーション, 358 KB が表示された場合は[実行する(R)] 発信元: C:¥Users¥vista¥Desktop¥CD¥data\_communicati... をクリックしてください。 実行(R) 保存(S) キャンセル インターネットのファイルは役に立ちますが、このファイルの種類はコンピュータに問題 を起こす可能性があります。発信元が信頼できない場合は、このソフトウェアを実 行したり保存したりしないでください。<u>危険性の説明</u> K003 Driver 3. K003とパソコンが接続されていないことを 確認後、「はい(Y)] をクリックします。 インストールを開始します。インストールが完了するまで K003 を パソコンに接続しないでください。 (まい(Y) いいえ(N) **4.** ソフトウェア使用許諾に同意される場合は、 K003 Driver - - -次の使用許諾契約をお読みください。PageDown キーを使ってスクロールしてください。 [はい(Y)] をクリックします。"USBドラ イバのインストール"画面が表示されます。 ソフトウェア使用指针基整約書 定つ場式会社は以下1時上記載します)は、「K003 USBドライバリのよ下、「本 ソフトウェアと記載しますの非性品的使用権を下記の条件に基づきお書補に許 指しますのよりたとび可思想理解者の関連運行の著作権は弊社力よびMCOは MOCI Corporationの理解し、著作権法、その他の知道が見虚権に関する法律お がのなって保護されています。 Windows Vistaの場合はユーザーアカウン ト制御画面が2回表示されます。それぞれの 画面で[許可(A)]、[続行(C)]をクリックして お客様は、「同意する」を選択することで、下記の条件に同意したものとみなし、お 客様は無償で本ソフトウェアをダウンロードすることができます。 ください。 1 お客様は、同時に1台のコンピュータに限り本ソフトウェアをインストールおよび使用 することができます。 2お客様は、バックアップの目的のみで、本ソフトウェアを1部に限り複製することがで 使用許諾契約に同意されますか? [いいえ] を選ぶとインストールを中止します。インスト ールするには、この契約に同意してください。 (\$C)(Y) (3(3Ž(N) USBドライバのインストール X

[はい(Y)] をクリックします。 ドライバのインストールが始まります。

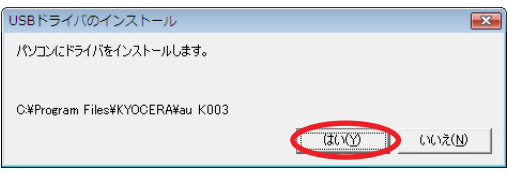

5. 右の画面が表示されましたら、USBドライバのイン ストールが完了です。[OK] をクリックしてください。 ドライバのインストールが正常に行われていることを ご確認ください(「接続状態を確認する」4ページ)。

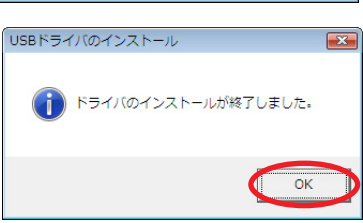

### ● パソコンに接続する

- **1.** USBケーブル (別売) をパソコンに接続します。
- 2. K003の電源を入れ、待受画面が表示されたあと、USBケーブルをK003に接続します。
- **3.** K003に「USB通信モード選択」画面が表示されます。「外部メモリ転送モード」または「デ ータ通信モード」を用途に合わせて選択します。

### ● 接続状態を確認する

#### ■ データ通信モードを選択した場合

- 7. コントロールパネルを開きます。
  - ●Windows Vistaの場合 [スタート]→[コントロールパネル]→[システムとメンテナンス]の順にクリックします。
  - ●Windows XPの場合 [スタート]→[コントロールパネル]→[パフォーマンスとメンテナンス]→[システム]の順にクリ ックします。
- 2. デバイスマネージャを開きます。

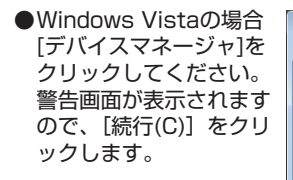

●Windows XPの場合 [ハードウェア] タブに ある[デバイスマネージ ャ]をクリックしてくださ い。

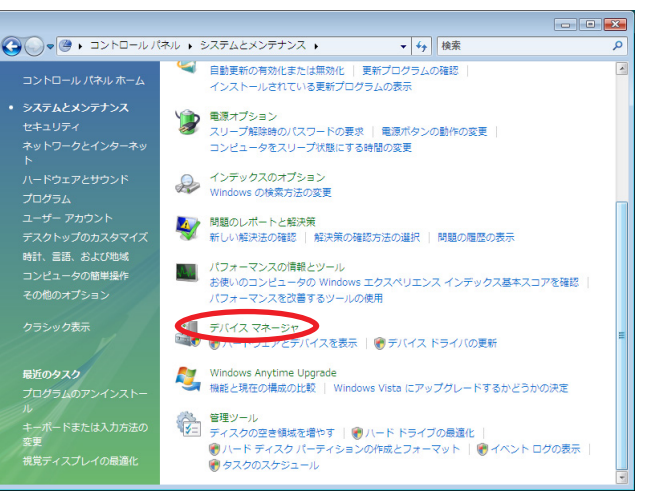

-4-

- 3. インストール後、デバイスマネージャ上にて 🚑 デバイス マネージャ 右のように認識・表示されていれば、インス トールは正常に行われています。 (= -) 📰 🛛 🖬 😣 ● "ポート (COMとIPT)" を展開して "- au ▲▲ コンピュータ KOO3 Serial Port"が表示される。 ■ 🕒 システム デバイス ● "モデム"を展開して "au KOO3" が表示さ ● ティスク ドライブ ■ ■ ディスプレイ アダプタ れる。 ■ ● ネットワーク アダプタ "USB (Universal Serial Bus) コントロー ラ"を展開して "au KOO3" が表示される。 🖶 🛃 フロッピー ディスク ドライブ □ 零 ポート (COM と LPT) マリンタボート (LPT1) ※ デバイスマネージャで表示されない場合や "?"マークが表示されている場合には、 □ 通信ポート (COM2) ▲- 🐚 ほかのデバイス USBドライバの再インストールを実行してく ださい。 □ 🛄 モデム ■ ■ モニタ ※デバイスマネージャの上部メニューの[表示] 設定を「デバイス(種類別)」にしてください。
  - ※COMの番号はパソコンの環境によって異なり ます。

#### 外部メモリ転送モードを選択した場合

 パソコンの "コンピュータ" (Windows XPの場合は "マイ コンピュータ")を開いて「リム ーバブル ディスク」が表示されることを確認してください。

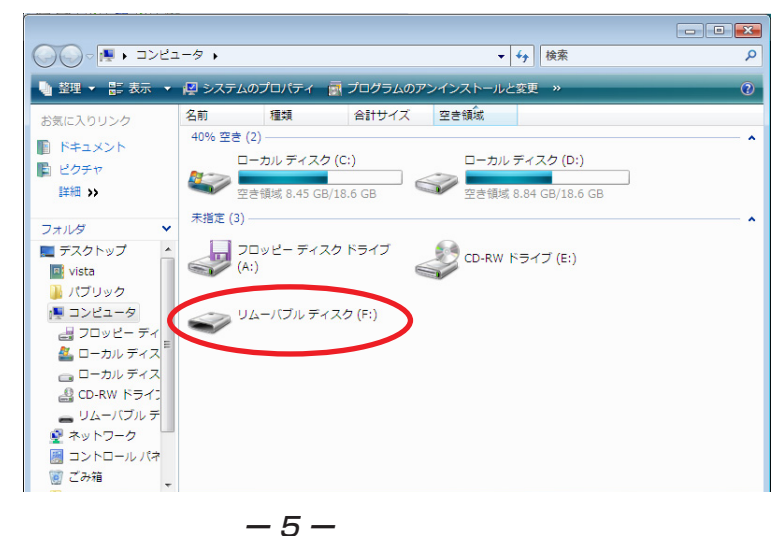

### USBドライバをアンインストールする

- 編集中のファイルや他のソフトウェアを開いているものがありましたら、あらかじ めデータを保存し、終了しておいてください。
- ・ KOO3をパソコンに接続しないでください。
- **7.** コントロールパネルを開きます。
  - ●Windows Vistaの場合 Windowsの[スタート]→ [コントロールパネル]→ [プログラム]の中にある [プログラムのアンインス トール]をクリックしてく ださい。
  - ●Windows XPの場合 [スタート]→[コントロー ルパネル]→[プログラムの 追加と削除]の順にクリッ クします。

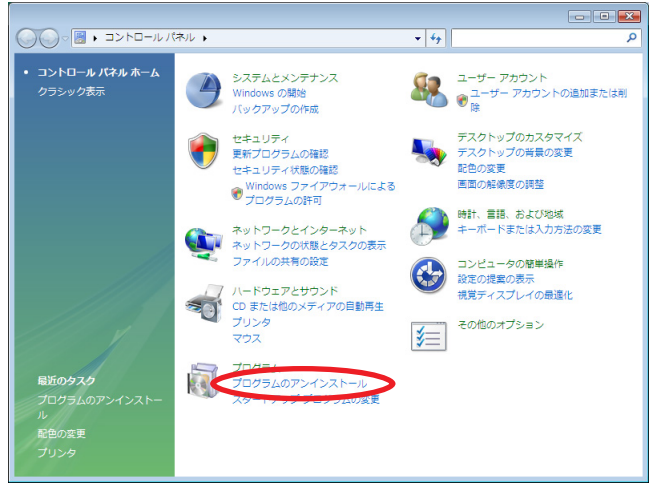

**2.** アンインストールを行います。

●Windows Vistaの場合 一覧から [au K003 Software]を右クリック し、[アンインストールと 変更]をクリックします。 引き続きユーザーアカウン ト制御画面が表示されるこ とがあります。[続行(C)] をクリックしてください。

●Windows XPの場合 "au K003 Software" を選択し、[変更と削除] をクリックすることで、 "USBドライバ"の削除が 開始されます。

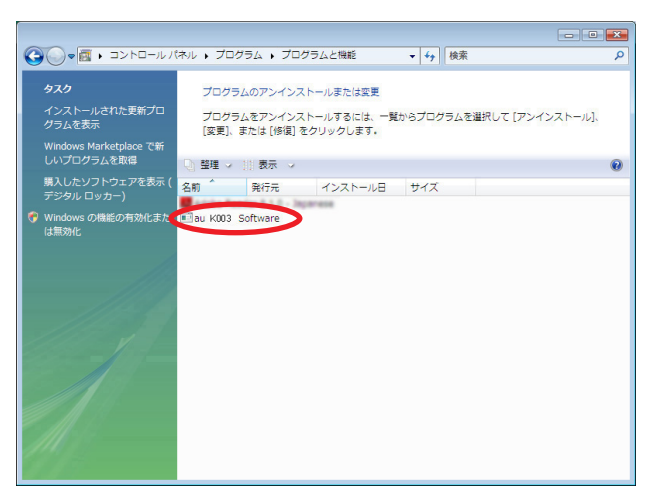

**3.** USBドライバの削除を確認する画面が表示されますので、[はい(Y)]をクリックします。

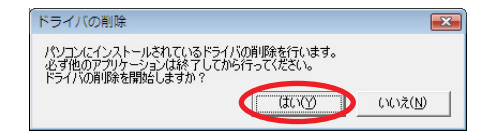

**4.** 右の画面が表示されますので、[OK] をクリックします。

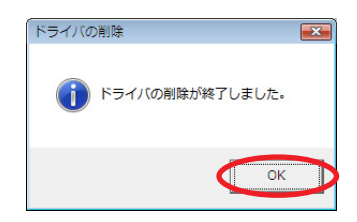

5. パソコンの再起動の実行を促す画面が表示されます ので、起動している他のアプリケーションをすべて 終了させ、パソコンからUSBケーブルが外れてい ることを確認してから、[今すぐ再起動する(R)] (Windows XPの場合は [はい(Y)])をクリックし ます。パソコンが再起動されます。

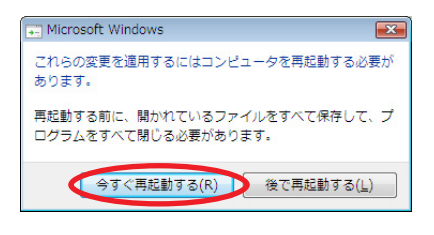

## USBドライバを再インストールする

USBドライバが正常にインストールできない場合や、USBドライバならびにK003が正常に認識されていない場合には、6ページ「USBドライバのアンインストール」の手順で一度「USBドライバ」をアンインストールしてから、再度3ページ「USBドライバのインストール」を行ってください。

- 編集中のファイルや他のソフトウェアを開いているものがありましたら、あらかじ めデータを保存し、終了しておいてください。
- KOO3をパソコンに接続しないでください。

### コマンドリファレンス

### ATコマンド

#### ATコマンドの入力方法

ATコマンドは、"AT"に続いて"コマンド"と"パラメータ"を入力する。 (例) ATE1 (コマンドエコーを有りに設定する)

| コマンド  | 機能             | 説明(*は初期値)                           |
|-------|----------------|-------------------------------------|
| A/    | コマンドの再実行       | 直前のATコマンドを再度実行する                    |
| ATD   | ダイヤル           | オフフックし電話番号をダイヤルする                   |
| ATEn  |                | コマンドエコー有無の設定                        |
|       |                | n=0 コマンドエコーしない                      |
|       |                | n=1* コマンドエコーする                      |
| ATP   | パルスダイヤル選択      | パルスダイヤルを選択                          |
| ATQn  | リザルトコードの制御     | n=O* リザルトコードを返す                     |
|       |                | n=1 リザルトコードを返さない                    |
| ATVn  | リザルトコードの選択     | n=0 数字形式                            |
|       |                | n=1* 文字形式                           |
| ATZ   | ソフトウェアリセット     | 工場出荷状態に初期化する                        |
| AT&Cn | CF(DCD)信号の制御   | n=O 常時ON                            |
|       |                | n=1* 相手モデムのキャリアを検出したときON            |
| AT&Dn | CD (DTR) 信号の制御 | n=0 CD信号を無視して、常時ON とみなす             |
|       |                | n=1 CD信号OFFによりオンラインコマンド状態へ移行        |
|       |                | n=2* CD信号OFFにより回線を切断しオフラインコマンド状態へ移行 |
| AT&F  | 工場出荷時設定への初期化   | 各種コマンドのパラメータ値やSレジスタの内容を工場出荷時に戻す     |

### Sレジスタ

#### Sレジスタの設定方法

"AT"に続いて"Sn = X"を入力する。(n:レジスタ番号、X:設定値)

#### Sレジスタ参照方法

"AT"に続いて"Sn?"を入力する。設定値が表示される。(n:レジスタ番号)

| レジスタ | 機能             | 初期値 | 設定範囲 |
|------|----------------|-----|------|
| S3   | CR キャラクタコードの設定 | 13  | 13のみ |
| S4   | LF キャラクタコードの設定 | 10  | 10のみ |
| S5   | BS キャラクタコードの設定 | 8   | 8のみ  |

### ■リザルトコード一覧

| 数字 | 文字         | 説明          |
|----|------------|-------------|
| 0  | OK         | コマンドを正常完了   |
| 1  | CONNECT    | 相手モデムと接続    |
| З  | NO CARRIER | キャリアが検出できない |
| 4  | ERROR      | コマンドエラー     |
| 29 | DELAYED    | 発呼規制中       |